### 空调地暖一体控智能温控说明书

### 应用

智能温控器采用电子逻辑电路对房间温度与设定温度进行比较,并根据比较结果控制水阀、风机, 使房间温度处于恒定值,以达到控温及营造舒适环境的目的,广泛应用于商业、工业、民用建筑 以及别墅群作采暖、制冷、或对全年性中央空调末端风机、水阀进行控制。

### 技术指标

 1.电源:85-250VAC 50/60HZ
 2.最大负载电流:3A/250VAC
 3.温度显示精度:±0.5℃

 4.房间温度控制范围:5~70℃
 5.工作环境温度:0℃~50℃
 6.储存环境温度:-10℃~60℃

 7.产品尺寸:86\*86\*40MM
 8.WiFi标准:IEEE 802.11b/g/n
 9.WiFi频率: 2.412-2.484GHZ

 10.产品设计执行标准:GB14536.1-2011 IEC60730-1:2011 IEC60730-2-9:2011

EN15500:2011

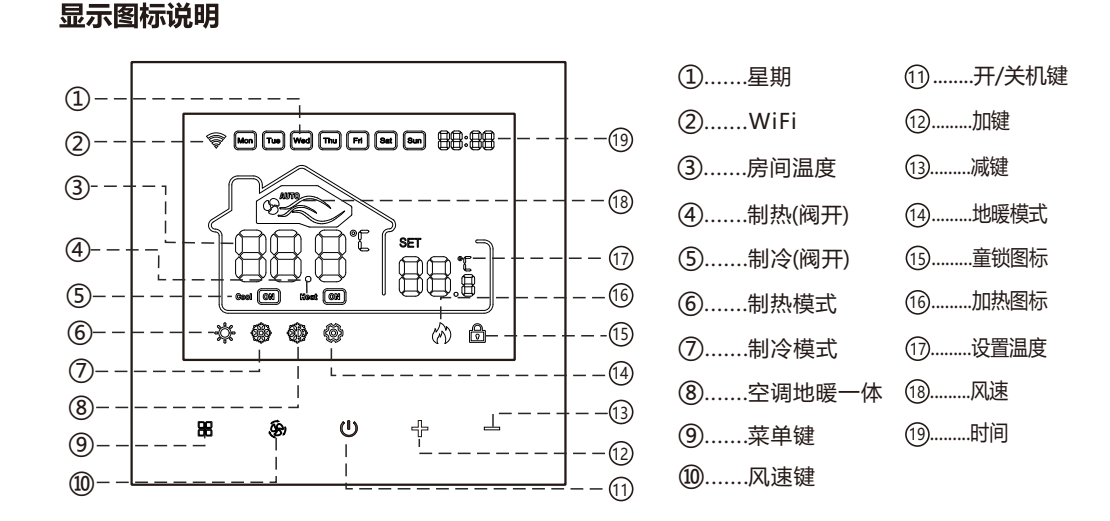

## 操作说明

● 开/关机键: 短按进行开机/关机

- 风速键:在开机状态下,短按可进行风速切换,依次显示AUTO(自动),低,中,高风速模式可 选(在单地暖模式下所有风速模式键无效);在关机状态下长按风速键5秒,进入时间 设置界面;在时间界面下按菜单键切换星期/时/分,按加键或减键进行调整星期/时/分, 按开/关机键保存退出。
- 器 菜单键:在开机状态下,短按可以进行工作模式切换(屏幕显示 " <sup>@</sup> "表示单地暖模式,
   " <sup>@</sup> "表示空调地暖一体模式, " <sup>@</sup> "表示制冷模式, " <sup>&</sup> "表示制热模式)。
- ⊕ □ 加减键:在开机状态下,按加减键可进行设置温度的调节。
  - 童锁功能:在开机状态下,同时长按加键和减键5秒开启童锁。屏幕出现 🖻 图标,同时所有键都 将无作用,反之同时长按加键和减键5秒,解除童锁。

## 高级选项设置

在关机状态下,长按 25秒进入高级菜单设置,短按菜单键进行高级菜单参数切换,按 ⊕ 或 ➡ 选择需要的参数值,每按一次 26 切换到下一项高级菜单参数,持续将返回高级菜单第一项设置 界面;按 <sup>①</sup> 保存退出高级菜单设置,返回关机界面状态。在高级菜单设置界面内,长按 26 5秒, 高级菜单恢复出厂设置,并返回高级菜单第一项设置界面;短按 <sup>①</sup> 保存数据并退出,如果超过 30秒没有任何操作,自动保存设置并退出高级菜单设置,返回关机界面状态。

| 参数项 | 参数名                   | 默认参数 | 功能含义                              |
|-----|-----------------------|------|-----------------------------------|
| 1   | IRd」温度校准              | 0    | 校正范围: -9~9℃                       |
| 2   | 2011 设定温度上限值          | 40°C | 温度上限范围:20~70℃                     |
| 3   | 3L「L 设定温度下限值          | 10℃  | 温度下限范围: 5~20℃                     |
| 4   | 4115 待机背光亮度           | 3    | 2: 背光亮20秒 3: 背光常亮                 |
| 5   | SFLE 风机盘管运行选择         | ON   | ON:风机盘管常开<br>OF: 风机盘管与制冷或制热联动     |
| 6   | 6FES 掉电记忆选择           | ON   | ON:断电后来电返回断电前状态<br>OF:断电后来电返回关机状态 |
| 7   | <b>٦॥॥ RL</b> 阀门防抱死选择 | PP   | PP:阀门防抱死关闭<br>00:阀门防抱死开启          |
| 8   | BdlF 温差启动             | 1    | 设置范围:1~4℃ (地暖+风机盘管制热模式有效)         |
| 9   | SCON 功能配置             | 2    | 2: 2管制设定 4: 4管制设定                 |

## 安装说明

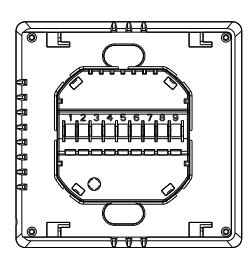

1.将电源盒按接线图接好线

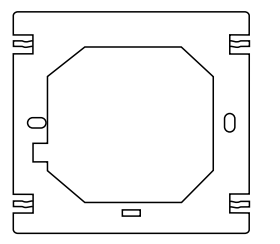

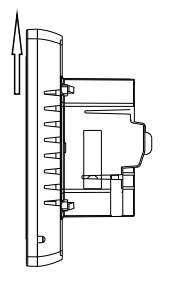

2.将面板显示部分往上推拆掉面板

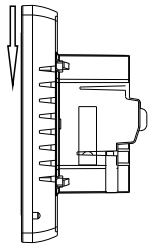

3.将温控器固定板固定到86盒上

4.把面板扣位跟固定板对好后将面板往下推

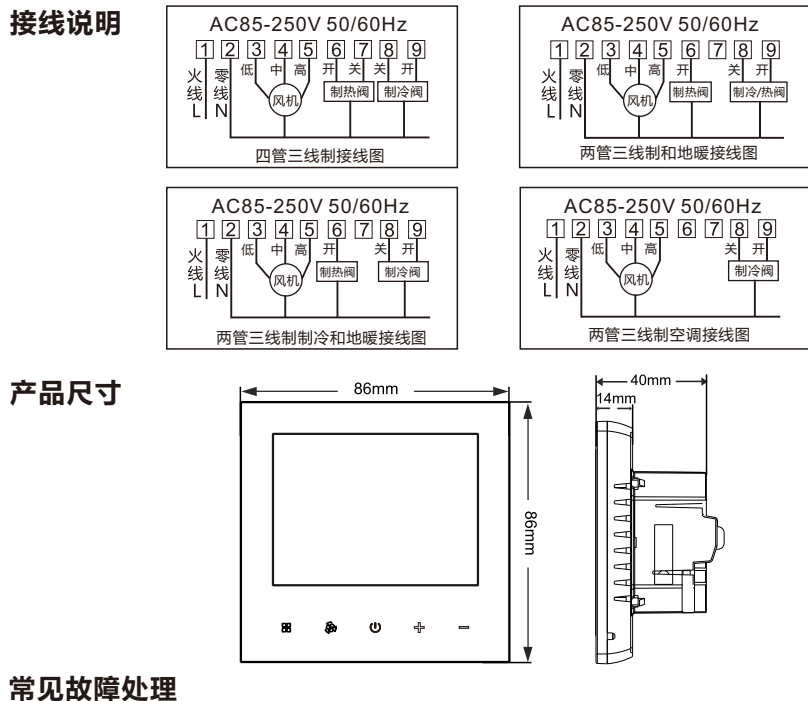

| 现象       | 处理方法                                                          |  |  |
|----------|---------------------------------------------------------------|--|--|
| 不开机      | 1. 检查电源接线是否正确有效 2. 检查开机键是否有效                                  |  |  |
| 屏幕显示乱码   | 后壳安装是否变形,可松开重新安装                                              |  |  |
| 显示正常没有输出 | <ol> <li>1. 检查主控板与电源板接线是否损坏</li> <li>2. 检查火线零线有无接反</li> </ol> |  |  |
| 温度显示有误差  | 通过高级选项第一项校准面板温度显示                                             |  |  |

## 1)温控器配网

在开机状态下长按面板加键5秒,当蜂鸣器响,屏幕显示全显后开机,屏幕WiFi图标" 🞯"在闪烁, 此时面板已进入联网状态, WiFi图标显示正常即表示连接成功。

## 2)手机APP配网

手机开启2.4G WiFi和蓝牙 手机扫描二维码下载安装"涂鸦智能 "APP。

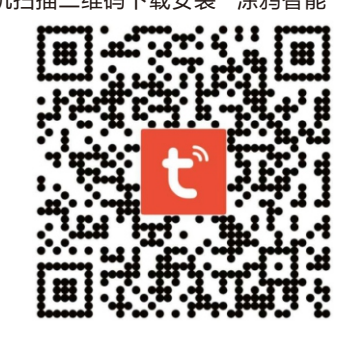

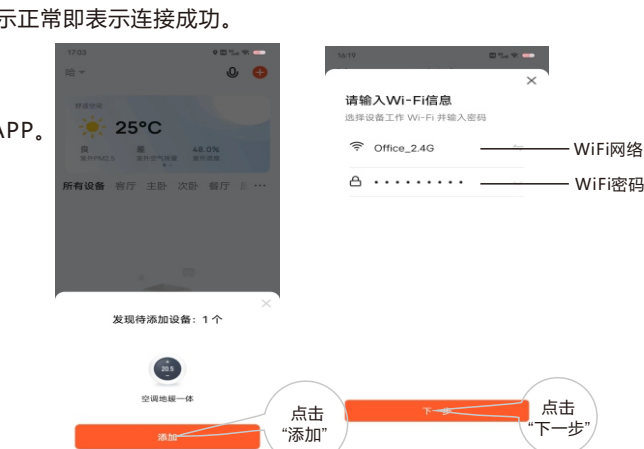

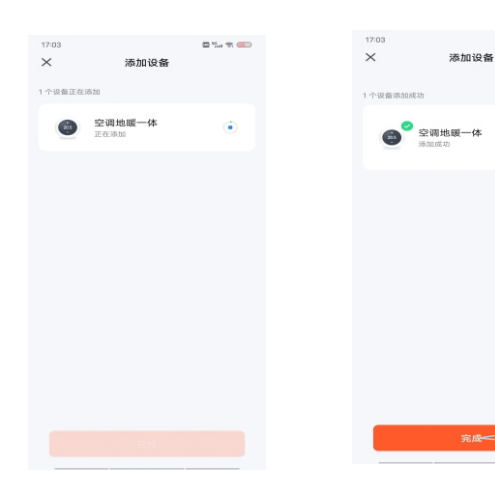

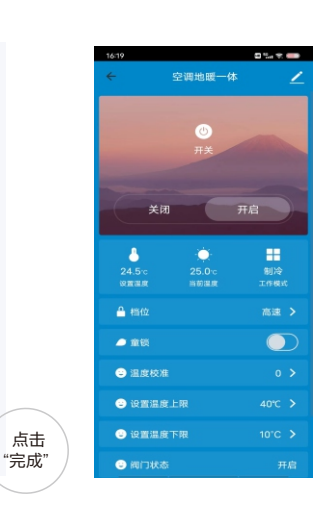

0.24 2 00

点击

添加共享

点击

"完成"

输入账号

0 % \* -

## APP设备共享说明

关闭

А

🐣 #66

🥭 童锁

😑 温度校准

👄 細门状态

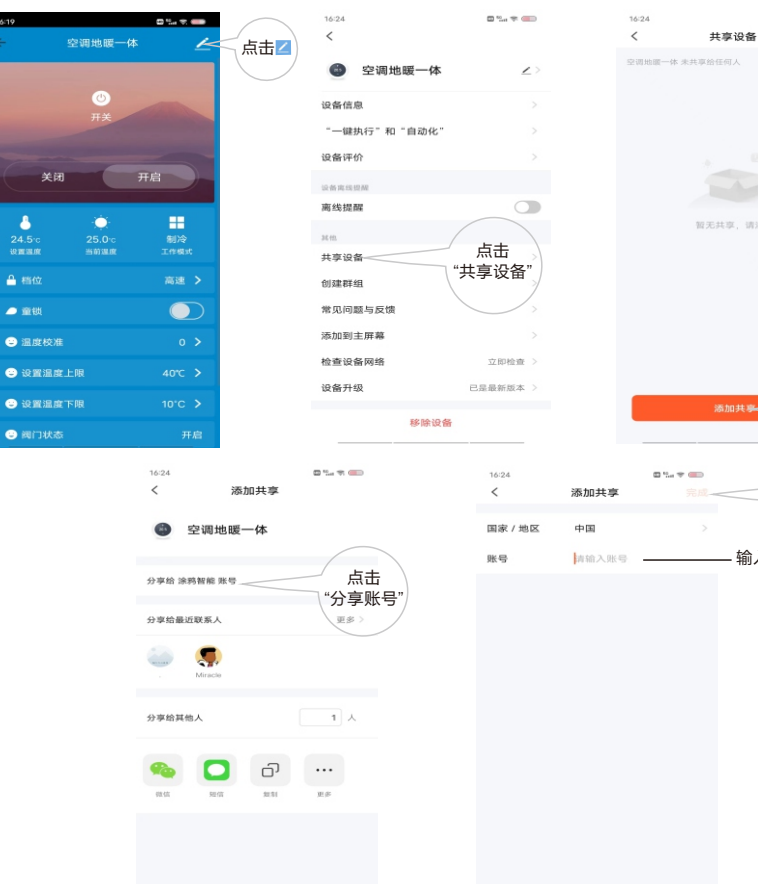

# 退网说明

温控器、手机APP退网操作

在开机状态下长按面板加键5秒, 当蜂鸣器响, 屏幕显示全显后开机, 屏幕WiFi " 🛜 "图标在 闪烁,此时控制面板已退出网络(也是配网网状态)。